## How to sign in to Google Classroom for the first time from home.

1. Go to classroom.google.com and click **Sign In**.

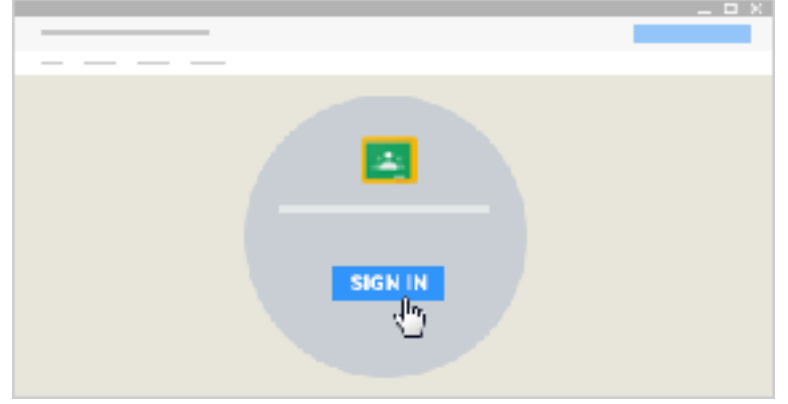

2. Enter your G Suite for Education username and click Next.

My G Suite username is: \_\_\_\_\_

Convention: Year of Graduation - first Name - first three letter of last name @k12wocsd.net Example: <u>24bonniedil@k12wocsd.net</u>

My password is: \_\_\_\_\_ Convention: Pwd - lunch # - ! Example: Pwd1234!

| -       |   |
|---------|---|
| Google  |   |
|         | _ |
|         |   |
|         |   |
|         |   |
|         |   |
|         |   |
| •••••   |   |
|         |   |
| Sign in |   |
| <)      |   |

3. Enter your password and click **Sign in**.

Call Ms. Dill if you need help remembering this information. She has the information available at home. 985-6206

4. If there is a welcome message, read it and click **Accept**.

|        | _ | × |
|--------|---|---|
| Google |   |   |
|        |   |   |
|        |   |   |
|        |   |   |
|        |   |   |
|        |   |   |
|        |   |   |
|        |   |   |
|        |   |   |
|        |   |   |
| Accept |   |   |
| 40     |   |   |
|        |   |   |

5. You're using a G Suite for Education account, click **I'm A Student.** 

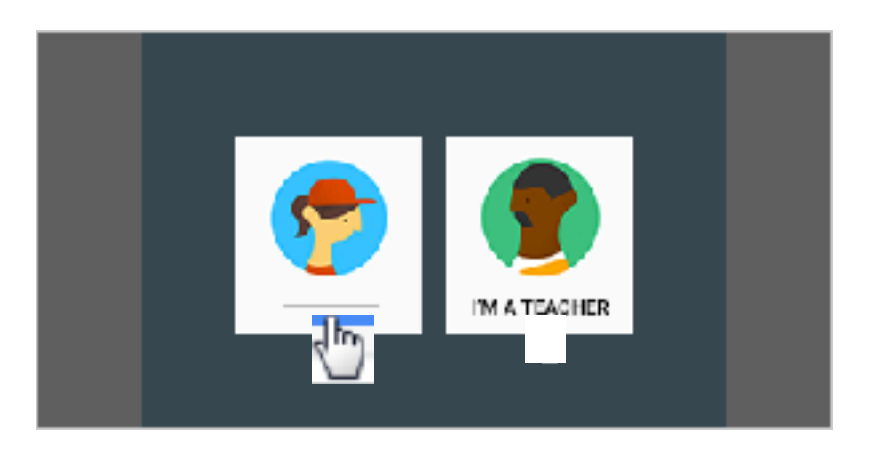

6.**Google Classroom** should come up. Select the Class you want to work within, just like you do at school. Click on the assignment. You are good to go!

## \*\*\*\*Here is the most important direction to follow:

If you are having trouble accessing Google Classroom, call your social studies teacher for help.

OR

Do the assignment as hand-written work if possible. The teacher may have provided a hard copy to work from if needed.